# devolo WiFi Stick ac

# Installation

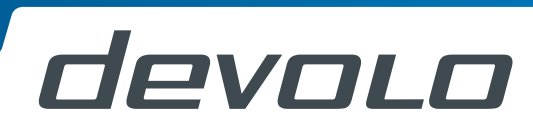

#### **DE** Erste Schritte:

Stecken Sie den devolo WiFi Stick ac in einen freien USB-Anschluss an Ihrem Notebook oder PC. Stellen Sie sicher, dass Ihr Gerät mit dem Internet verbunden ist.

#### **GB** First steps:

0

CAPS LOCK

SHIF

TAB

Plug the devolo WiFi Stick ac into an available USB port on your laptop or PC. Make sure that your device is connected to the Internet.

#### **FR** Premiers pas:

Insérez le devolo WiFi Stick ac dans un port USB libre de votre ordinateur portable ou de votre PC. Assurez-vous que votre appareil est connecté à Internet.

# **NL** Eerste stap:

Steek de devolo WiFi stick ac in een vrije USBaansluiting op uw laptop of PC. Zorg er voor dat uw apparaat is verbonden met het internet.

# **ES** Primeros pasos:

Conecte el devolo WiFi Stick ac en un puerto de USB libre de su ordenador portátil o PC. Asegúrese de que el dispositivo está conectado a internet.

#### **PT** Primeiros passos:

Introduza o devolo WiFi Stick ac numa porta USB livre do seu portátil ou PC. Certifique-se que o seu dispositivo está ligado à internet.

#### IT Primi passi:

Inserire il devolo WiFi Stick ac in una porta USB libera del laptop o del PC. Assicurarsi che il dispositivo sia connesso a internet.

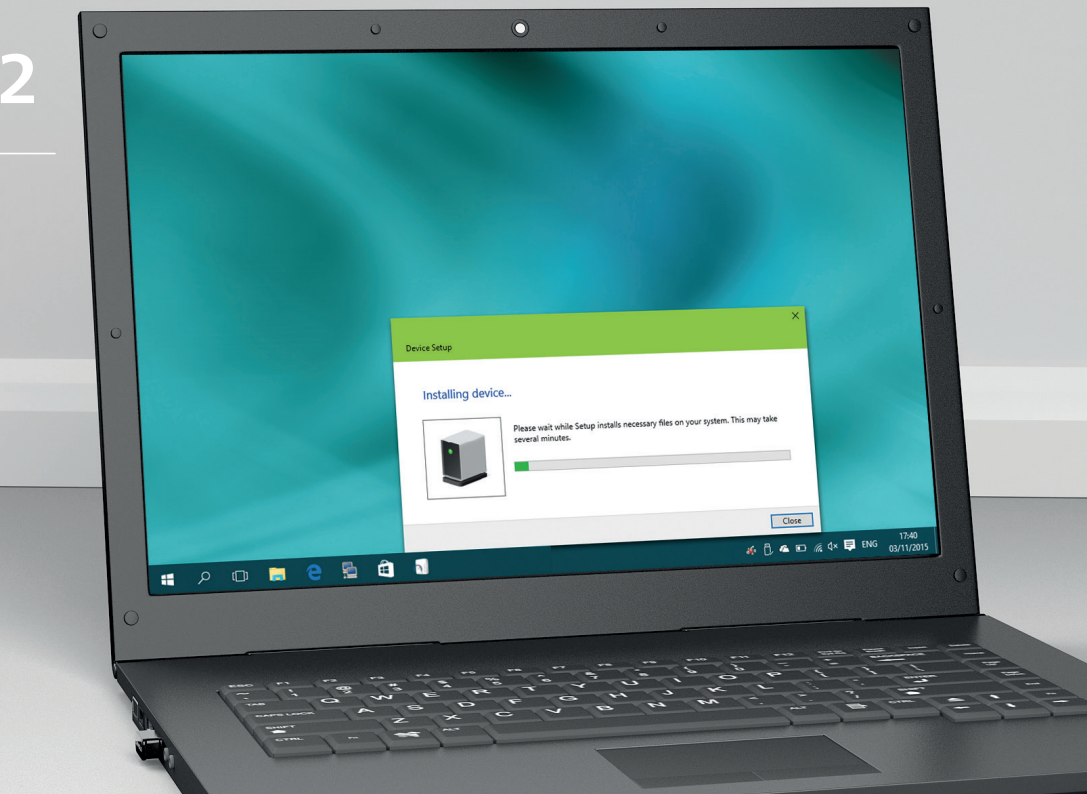

#### **DE** Erste Schritte:

Ihr devolo WiFi Stick ac wird automatisch installiert. Ein Benachrichtigungsfeld auf dem Desktop informiert Sie hierüber.

# **GB** First steps:

Your devolo WiFi Stick ac installs automatically. You will be informed about this in a notification area on the desktop.

#### **FR** Premiers pas:

Votre devolo WiFi Stick ac s'installe automatiquement. Un champ de notification sur le bureau Windows vous indique que l'installation est terminée.

# **NL** Eerste stap:

Uw devolo WiFi Stick ac wordt automatisch geïnstalleerd. Een meldingsvenster op de desktop informeert u hierover.

# **ES** Primeros pasos:

Su devolo WiFi Stick ac se instalará automáticamente. Se le informará de ello en una ventana de mensaje en su escritorio.

# **PT** Primeiros passos:

O seu devolo WiFi Stick ac é instalado automaticamente. Um painel de notificações no ambiente de trabalho informa-o a este respeito.

# IT Primi passi:

Il devolo WiFi Stick ac si installa automaticamente. Sul desktop compare una finestra che fornisce informazioni in merito.

#### **DE** Erste Schritte:

Klicken Sie auf das WLAN-Symbol in Ihrer Taskleiste. Es erscheint eine Liste mit verfügbaren WLAN-Netzwerken. Wählen Sie aus dem Auswahlmenü das WLAN 2 aus. Wählen Sie anschließend Ihr WLAN-Netzwerk aus.

#### **GB** First steps:

Click the Wi-Fi icon on your taskbar. A list appears with available Wi-Fi networks. Select WiFi 2 from the menu. Then select your Wi-Fi network.

#### FR Premiers pas:

Cliquez sur l'icône Wi-Fi dans la barre des tâches. Une liste des réseaux sans fil disponibles est affichée. Dans le menu de sélection, sélectionnez le réseau WiFi 2. Sélectionnez ensuite votre réseau Wi-Fi.

# **NL** Eerste stap:

Klik op het WiFi-symbool in uw taakbalk. Er verschijnt een lijst met beschikbare WiFi-netwerken. Selecteer in het keuzemenu WiFi 2. Selecteer aansluitend uw WiFi-netwerk.

# **ES** Primeros pasos:

Haga clic en el símbolo de Wi-Fi de su barra de tareas. Aparece una lista con las redes de Wi-Fi disponibles. Seleccione la opción WiFi 2 del menú. A continuación, seleccione su red de Wi-Fi.

# **PT** Primeiros passos:

Clique no símbolo Wi-Fi na sua barra de tarefas. Aparece uma lista com redes Wi-Fi disponíveis. Selecione WiFi 2 no menu de seleção. Em seguida, selecione a sua rede Wi-Fi.

# IT Primi passi:

Fare clic sull'icona Wi-Fi nella barra delle applicazioni. Compare un elenco con le reti Wi-Fi disponibili. Dal menu di selezione, selezionare WiFi 2. Selezionare poi la propria rete Wi-Fi.

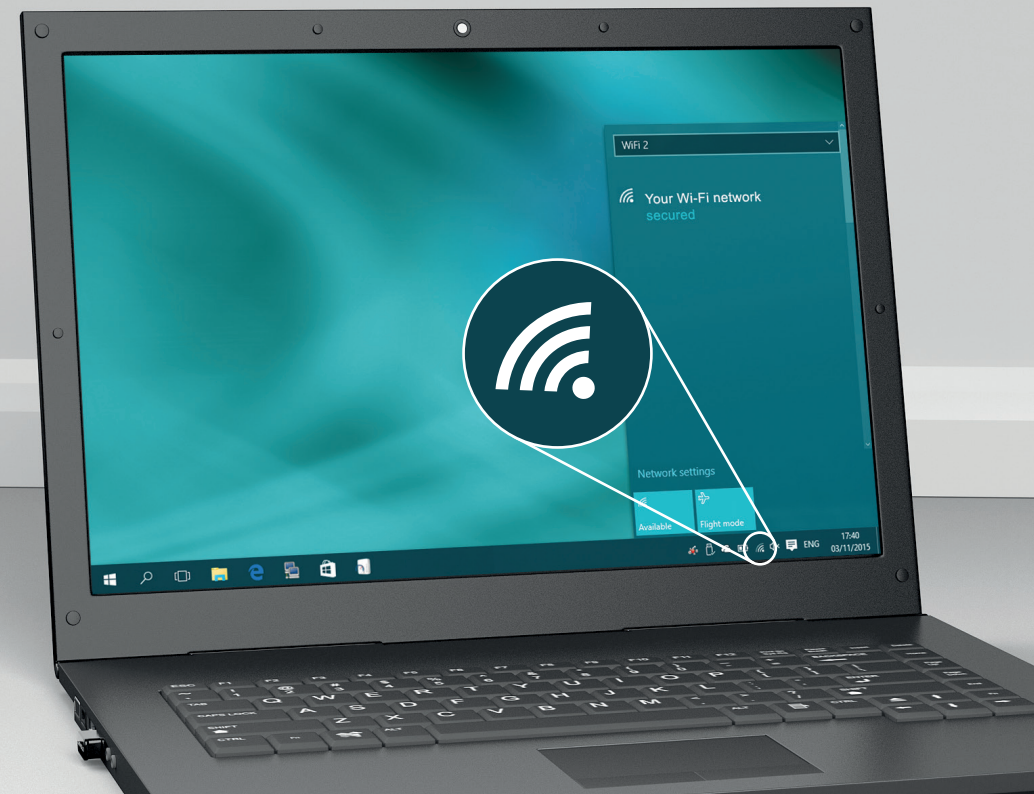

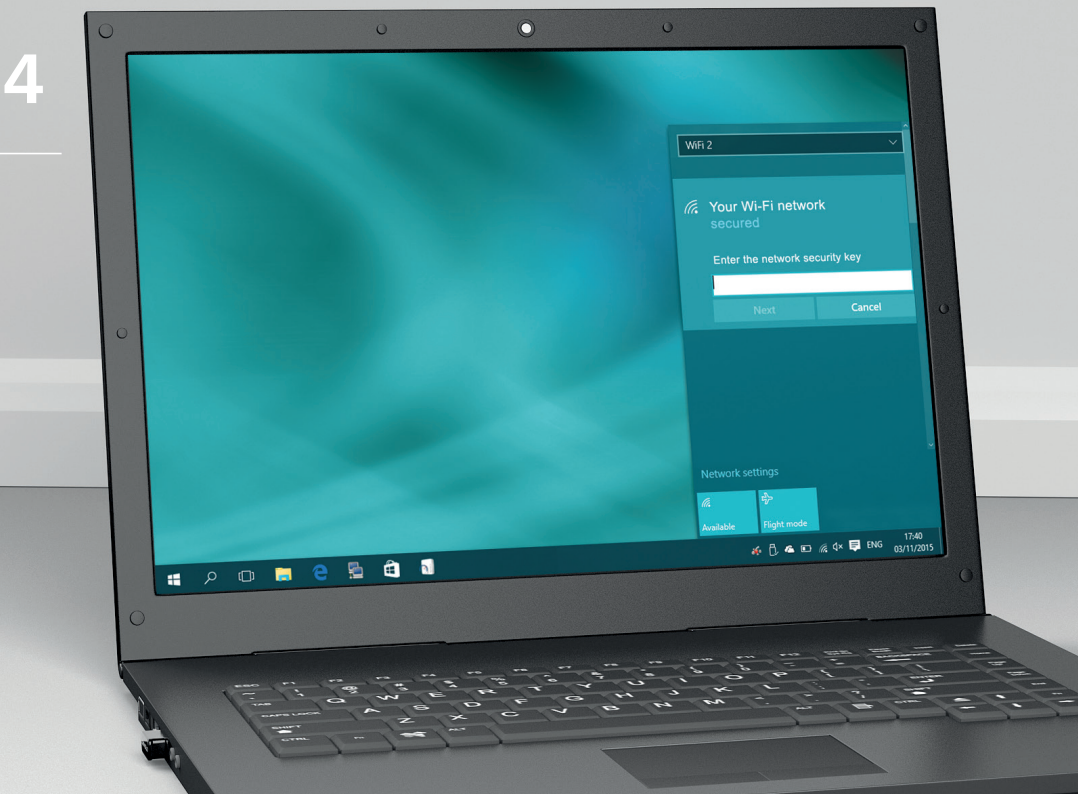

#### **DE** Erste Schritte:

Geben Sie den Netzwerkschlüssel ein und bestätigen Sie den Vorgang.

**GB** First steps: Enter the network key and confirm the operation.

**| FR | Premiers pas:** Entrez votre clé réseau et validez.

**NL Eerste stap:** Voer de netwerksleutel in en bevestig de procedure.

**ES** Primeros pasos: Introduzca la clave y confirme la operación.

**PT** Primeiros passos: Introduza o código da rede e confirme o processo.

**IT Primi passi:** Inserire la chiave di rete e confermare l'operazione.

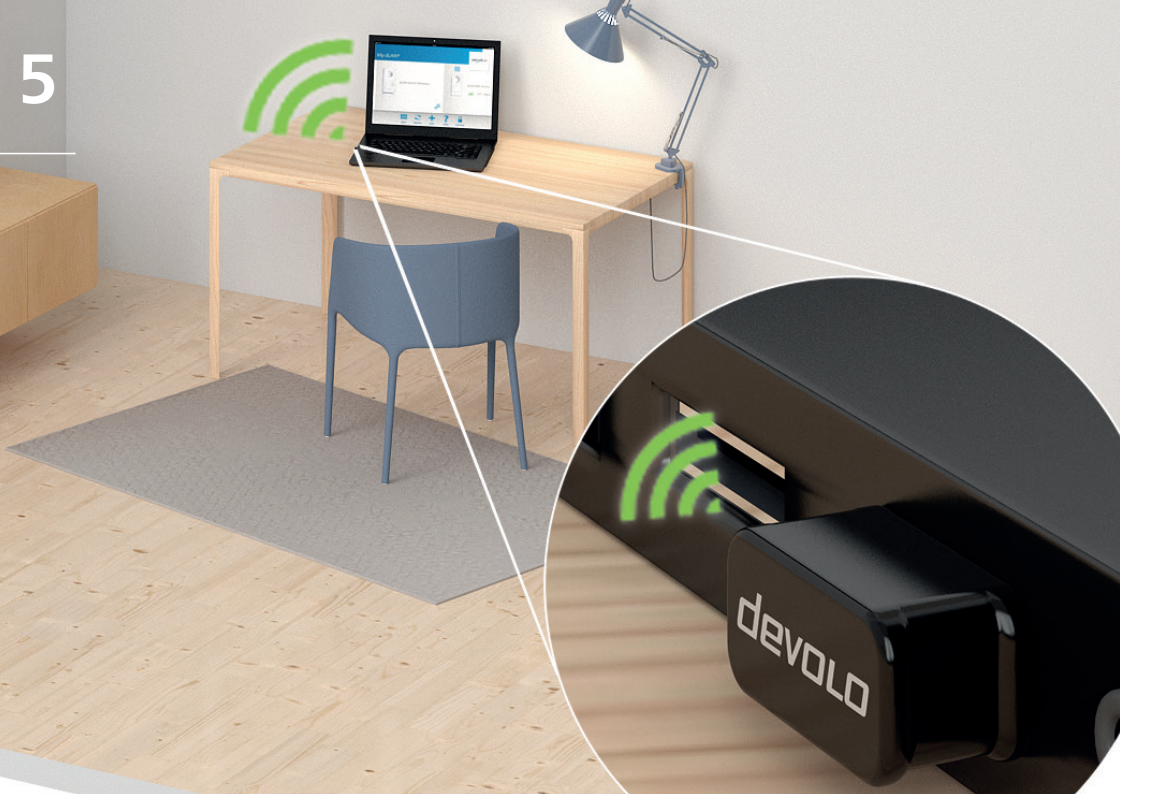

#### **DE** Erste Schritte:

Herzlichen Glückwunsch! Ihr devolo WiFi Stick ac ist jetzt mit Ihrem Netzwerk verbunden.

# **GB** First steps:

Congratulations! Your devolo WiFi Stick ac is now connected to your network.

#### FR Premiers pas:

Félicitations ! Votre devolo WiFi Stick ac est à présent connecté à votre réseau.

# **NL** Eerste stap:

Van harte gefeliciteerd! Uw devolo WiFi Stick ac is nu met uw netwerk verbonden.

# **ES** Primeros pasos:

¡Felicidades! El devolo WiFi Stick ac ya está conectado a su red.

# **PT** Primeiros passos:

Parabéns! O seu devolo WiFi Stick ac está agora ligado à sua rede.

#### IT Primi passi:

Congratulazioni! Il devolo WiFi Stick ac è ora collegato alla propria rete.

**DE** Erste Schritte: Laden Sie das Treiberpaket unter www.devolo.com/Driver-WifiStickac herunter.

**GB** First steps: Download the driver package from www.devolo.com/Driver-WifiStickac.

**FR** Premiers pas: Téléchargez le fichier de pilotes de www.devolo.com/Driver-WifiStickac sur votre ordinateur.

NL Eerste stap: Download het driverpakket via www.devolo.com/Driver-WifiStickac.

**ES** Primeros pasos: Descargue el paquete de controladores de www.devolo.com/Driver-WifiStickac.

#### PT Primeiros passos:

Descarregue o pacote de controladores em **www.devolo.com/Driver-WifiStickac**.

LIT | Primi passi: Scaricare il pacchetto driver all'indirizzo www.devolo.com/Driver-WifiStickac.

# DOWNLOAD SOFTWARE www.devolo.com/Driver-WifiStickac

Einder File Edit View Go Windows Help

++ 🔿 Wed 09:35

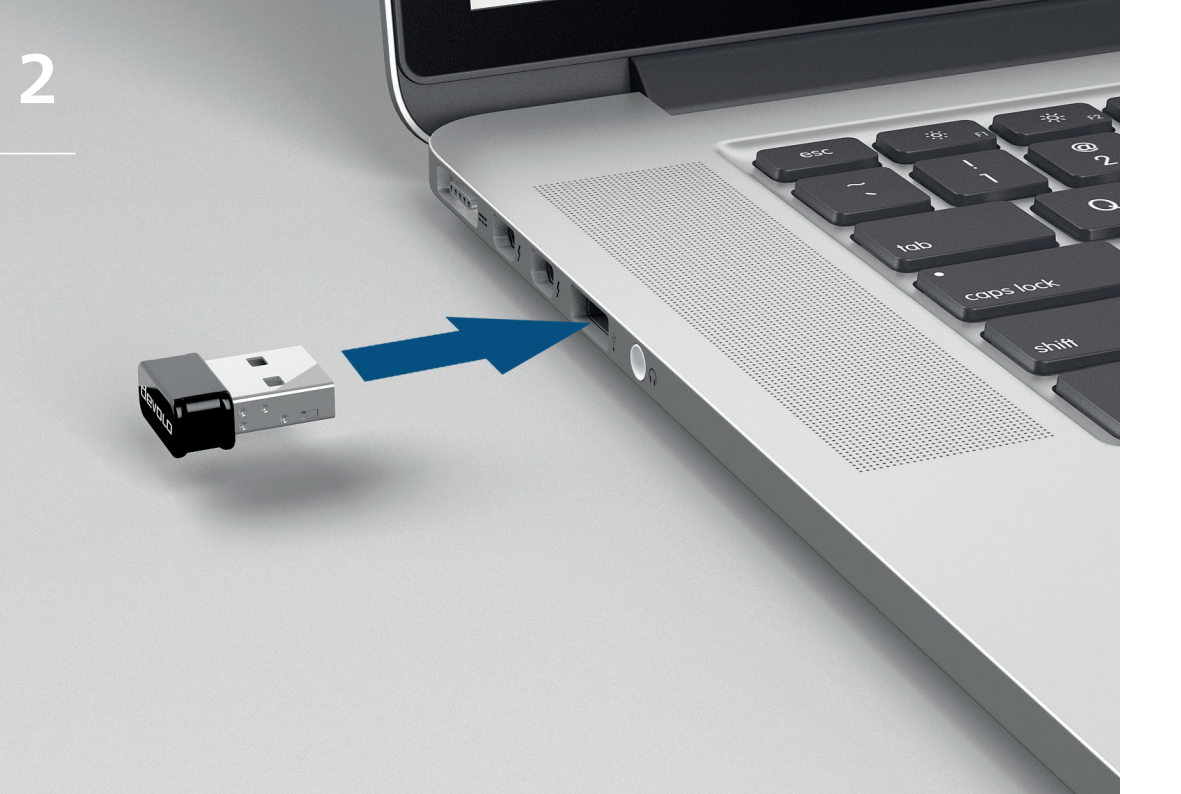

#### **DE** Erste Schritte:

Stecken Sie den devolo WiFi Stick ac in einen freien USB-Anschluss an Ihrem Apple MacBook oder Apple iMac.

#### **GB** First steps:

Insert the devolo WiFi Stick ac into an available USB port on your Apple MacBook or Apple iMac.

# **FR** Premiers pas:

Insérez le devolo WiFi Stick ac dans un port USB libre de votre Apple MacBook ou Apple iMac.

# **NL** Eerste stap:

Steek de devolo WiFi Stick ac in een vrije USBaansluiting op uw Apple MacBook of Apple iMac.

# **ES** Primeros pasos:

Conecte el devolo WiFi Stick ac en un puerto de USB libre de su Apple MacBook o Apple iMac.

# **PT** Primeiros passos:

Introduza o devolo WiFi Stick ac numa porta USB livre do seu Apple MacBook ou Apple iMac.

#### IT Primi passi:

Inserire il devolo WiFi Stick ac in una porta USB libera del MacBook o dell'iMac Apple.

#### **DE** Erste Schritte:

+ 🗘 Wed 09:35

Finder File Edit View Go Windows Help

Introduction
Destination Select

Installation Type

Installation

Summary

Install devolo WiFi Stick ac configuration

Running package scripts...

Installing devolo WiFi Stick ac configuration

Starten Sie die Installation des devolo WiFi Stick ac und folgen Sie den Anweisungen.

#### **GB** First steps:

Begin the devolo WiFi Stick ac installation and follow the instructions.

#### **| FR | Premiers pas:** Exécutez l'installation du devolo WiFi Stick ac et

Executez l'installation du devolo WiFi Stick ac et suivez les instructions.

# **NL** Eerste stap:

Start de installatie van de devolo WiFi Stick ac en volg de instructies op.

# **ES** Primeros pasos:

Ejecute la instalación del devolo WiFi Stick ac y siga las instrucciones.

# **PT** Primeiros passos:

Inicie a instalação do devolo WiFi Stick ac e siga as instruções.

#### IT Primi passi:

Avviare l'installazione del devolo WiFi Stick ac e seguire le istruzioni..

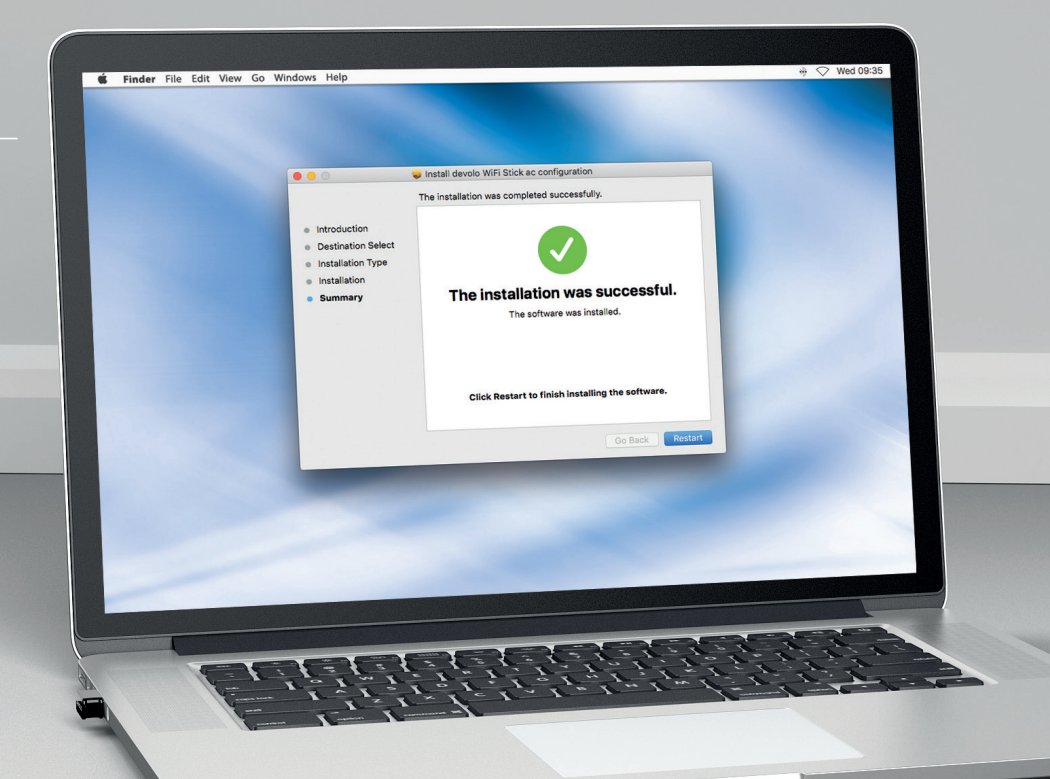

4

**DE Erste Schritte:** Folgen Sie der Aufforderung zum Neustart.

**| GB | First steps:** Follow the prompt to restart.

**FR Premiers pas:** Effectuez un redémarrage dès que vous y êtes invité.

**NL** Eerste stap: Volg de instructies voor het opnieuw starten op.

**ES** Primeros pasos: Reinicie el sistema cuando se le indique.

**PT Primeiros passos:** Siga o comando para reiniciar.

**IT Primi passi:** Confermare la richiesta di riavvio.

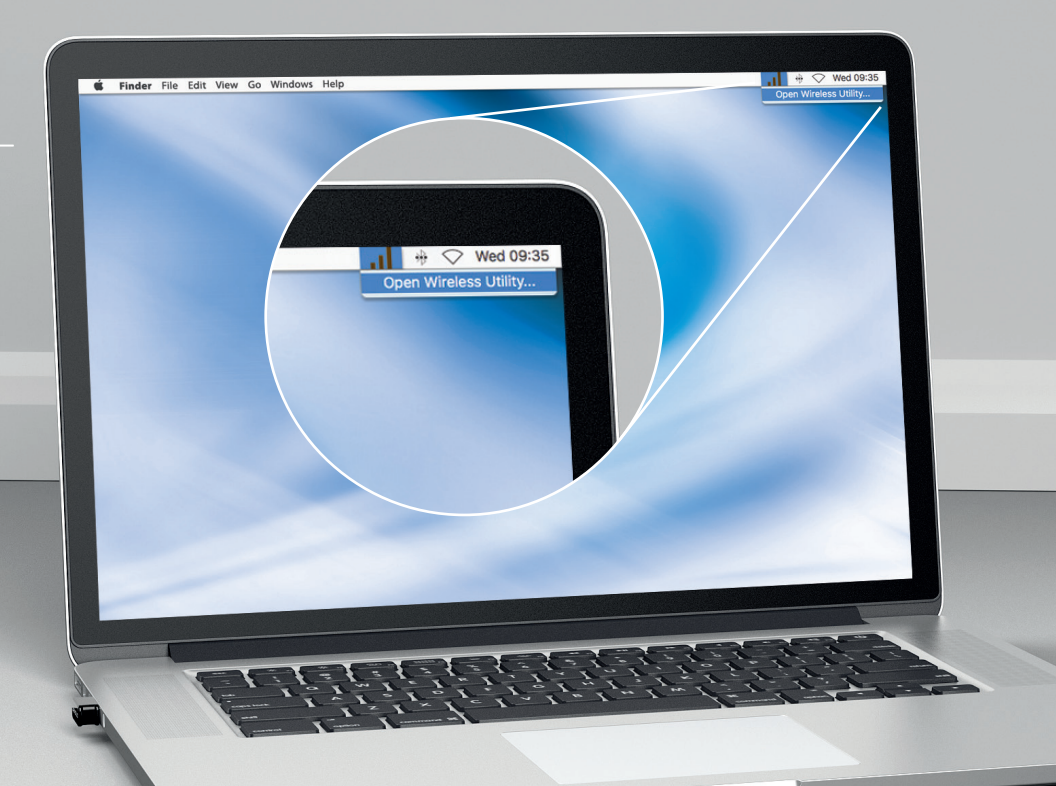

**DE Erste Schritte:** Starten Sie die devolo Wireless Utility Software.

**GB** First steps: Start the devolo Wireless Utility Software.

**FR Premiers pas:** Exécutez le logiciel devolo Wireless Utility.

**NL** Eerste stap: Start de devolo Wireless Utility Software.

**ES** Primeros pasos: Inicie el programa devolo Wireless Utility.

**PT** Primeiros passos: Inicie o devolo Wireless Utility Software.

**IT Primi passi:** Avviare il software devolo Wireless Utility.

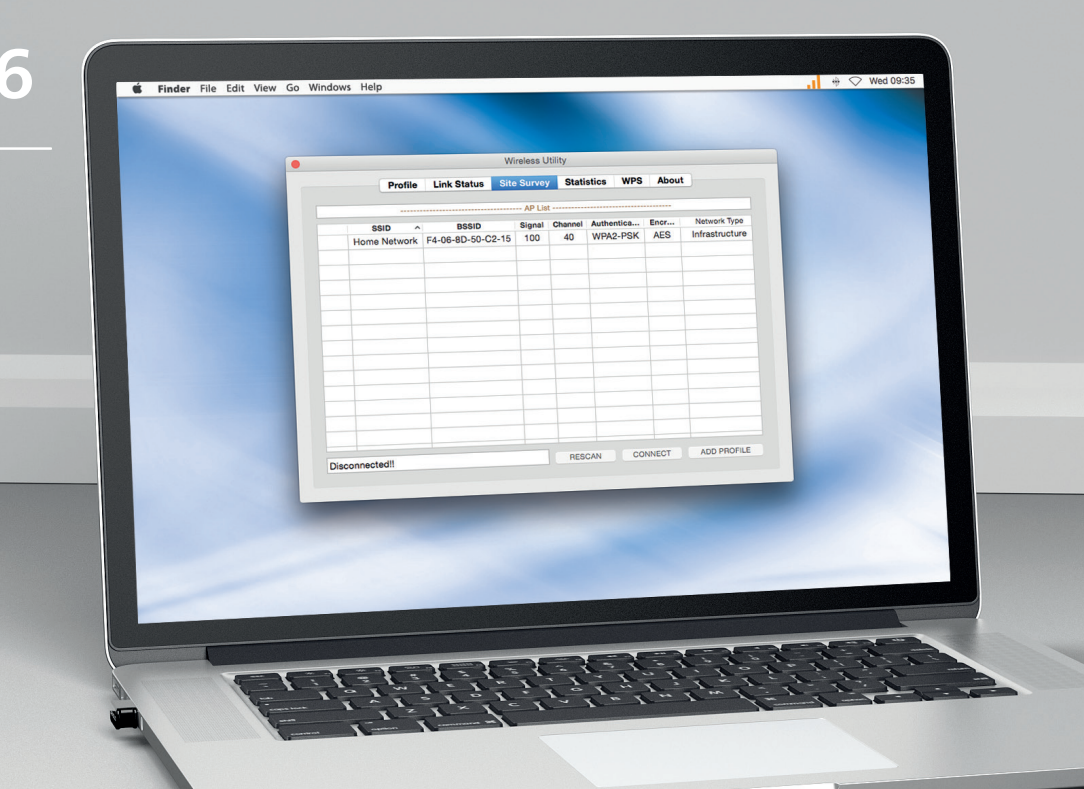

DE Erste Schritte:

Wählen Sie Ihr WLAN-Netzwerk aus und klicken Sie auf "connect".

**GB** First steps: Select your Wi-Fi network and click "connect."

**FR Premiers pas:** Sélectionnez votre réseau Wi-Fi et cliquez sur "connect".

**NL Eerste stap:** Selecteer uw WiFi-netwerk en klik op "verbinden".

**ES** Primeros pasos: Seleccione su red de Wi-Fi y haga clic en «connect».

**PT** Primeiros passos: Selecione a sua rede Wi-Fi e clique em "connect".

**IT Primi passi:** Selezionare la propria rete Wi-Fi e fare clic su "connect".

| DE | Erste | Schritte: |
|----|-------|-----------|
|----|-------|-----------|

+ 🗘 Wed 09:35

ADD PROFILE

CONNECT

RESCAN

Finder File Edit View Go Windows Help

Wireless Utility

Authentication Type WPA2-PSK

Encryption Type AES

Hexadecimal Hexadecimal Hexadecimal

Heyadecimal

WED SETTIN

Disconnected!!

Kev #4

Geben Sie den Netzwerkschlüssel in das Feld "WPA Pre-Shared Key" ein und klicken Sie auf "OK".

#### **GB** First steps:

Enter the network key in the "WPA Pre-Shared Key" field and click "OK."

#### **FR** Premiers pas:

Entrez la clé réseau dans le champ "WPA Pre-Shared Key" et cliquez sur "OK".

#### **NL** Eerste stap:

Voer de netwerksleutel in het veld "WPA Pre-Shared Key" in en klik op "OK".

#### **ES** Primeros pasos:

Introduzca la clave en el campo «WPA Pre-Shared Key» y confirme con «OK».

# **PT** Primeiros passos:

Introduza o código da rede no campo "WPA Pre-Shared Key" e clique em "OK".

#### IT Primi passi:

Inserire la chiave di rete nel campo "WPA Pre-Shared Key" e fare clic su "OK".

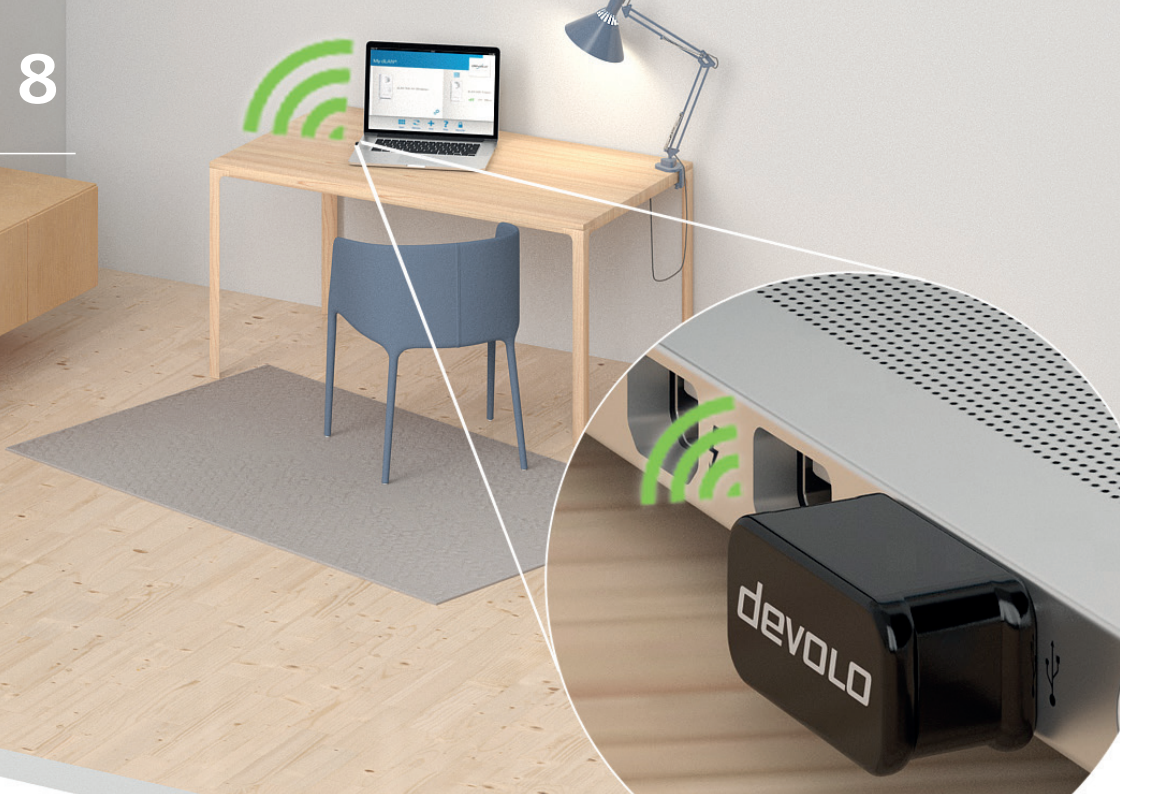

#### **DE** Erste Schritte:

Herzlichen Glückwunsch! Ihr devolo WiFi Stick ac ist jetzt mit Ihrem Netzwerk verbunden.

# **GB** First steps:

Congratulations! Your devolo WiFi Stick ac is now connected to your network.

# FR Premiers pas:

Félicitations ! Votre devolo WiFi Stick ac est à présent connecté à votre réseau.

# **NL** Eerste stap:

Van harte gefeliciteerd! Uw devolo WiFi Stick ac is nu met uw netwerk verbonden.

# **ES** Primeros pasos:

¡Felicidades! El devolo WiFi Stick ac ya está conectado a su red.

# **PT** Primeiros passos:

Parabéns! O seu devolo WiFi Stick ac está agora ligado à sua rede.

#### IT Primi passi:

Congratulazioni! Il devolo WiFi Stick ac è ora collegato alla propria rete.

#### DE Garantie: 3 Jahre

Wenden Sie sich bei einem Defekt innerhalb der Garantiezeit bitte an die Service Hotline. Die vollständigen Garantiebedingungen finden Sie auf unserer Webseite www.devolo.com/warranty. Eine Annahme Ihres Gerätes ohne RMA-Nummer sowie eine Annahme unfrei eingesandter Sendungen ist nicht möglich!

#### AT CH Garantie: 3 Jahre

Ist Ihr devolo-Gerät bei der ersten Inbetriebnahme oder innerhalb der Garantiezeit defekt, wenden Sie sich bitte an Ihren Lieferanten, bei dem Sie das devolo-Produkt gekauft haben. Dieser wird den Umtausch bzw. die Reparatur bei devolo für Sie erledigen. Die vollständigen Garantiebedingungen finden Sie auf unserer Webseite www.devolo.com/warranty.

# FR CH BE NL Garantie: 3 ans

Si votre appareil devolo présente un défaut lors de la première mise en service ou pendant la période de garantie, veuillez vous adresser au fournisseur chez lequel vous avez acheté le produit devolo. Celui-ci se chargera pour vous du remplacement ou de la réparation auprès de devolo. Vous trouverez l'ensemble des conditions de garantie sur notre site Internet www.devolo.com/warranty.

#### GB SE FI NO DK Warranty: 3 years

If your devolo device is found to be defective during initial installation or within the warranty period, please contact the vendor who sold you the product. The vendor will take care of the repair or warranty claim for you. The complete warranty conditions can be found at www.devolo.com/warranty.

# IT CH Garanzia: 3 anni

Se l'apparecchio devolo alla prima messa in funzione è guasto o si guasta durante il periodo di garanzia, rivolgersi al fornitore presso il quale si è acquistato il prodotto. Questi si occuperà poi della sostituzione o della riparazione presso devolo. Potete trovare le condizioni di garanzia complete sul nostro sito www.devolo.com/warranty.

#### BE NL Garantie: 3 jaar

Is uw devolo-product bij de eerste ingebruikname (DOA) of in de garantietermijn defect geraakt, neem dan contact op met uw leverancier waar u het devolo product heeft gekocht. Deze zal het product omruilen, of laten repareren bij devolo. De volledige garantievoorwaarden vindt u op onze website www.devolo.com/warranty.

#### ES Garantia: 3 años

Si su dispositivo devolo presenta algún defecto en la primera puesta en marcha o durante el período de garantía, póngase en contacto con el distribuidor donde adquirió el producto. Éste se encargará de la sustitución o reparación del producto devolo. Encontrará las condiciones para la garantía completas en nuestra página web www.devolo.com/warranty.

# PT Garantia: 3 anos

Se o seu dispositivo devolo apresentar um defeito na primeira colocação em funcionamento ou dentro do período de garantia, dirija-se ao fornecedor onde adquiriu o produto devolo. Este irá, em seu nome, solicitar à devolo que efectue a troca ou reparação do equipamento. Poderá encontrar as condições de garantia completas na nossa página web: www.devolo.com/warranty.

# Support-Hotline

| Deutschland             | 0241 99082222   | (Inlandstarif)                                                     | support@devolo.de    |
|-------------------------|-----------------|--------------------------------------------------------------------|----------------------|
| Österreich              | 01 2675110      | (0,12 EUR/min – Festnetz)                                          | support@devolo.at    |
| Schweiz/Suisse/Svizzera | 0848 220825     | (0,08 CHF/min – Festnetz/réseau filiaire/rete di telefonica fissa) | support@devolo.ch    |
| Great Britain           | 0203 0241838    | (national rate)                                                    | support@devolo.co.uk |
| France                  | 0826 101889     | (0,15 EUR/min – réseau filaire)                                    | support@devolo.fr    |
| Italia                  | 848 694645      | (0,12 Euro/min – rete di telefonia fissa)                          | support@devolo.it    |
| España                  | 902 887682      | (0,12 Euro/min – red fija)                                         | support@devolo.es    |
| Portugal                | 707 200896      | (0,12 Euro/min)                                                    | support@devolo.pt    |
| Nederlands              | 0900 0400629    | (0,12 Euro/min – vast net)                                         | support@devolo.nl    |
| Belgien/Belgique/Belgie | 070 350133      | (0,17 Euro/min – Festnetz/réseau filaire/vast net)                 | support@devolo.be    |
| Sweden                  | 077 1400480     | (national rate)                                                    | support@devolo.se    |
| Finland                 | 972 519125      | (national rate)                                                    | support@devolo.fi    |
| Denmark                 | 070 136001      | (national rate)                                                    | support@devolo.dk    |
| Luxembourg              | +49 241 7052518 | (tarif international)                                              | support@devolo.be    |
| Other countries         | +49 241 7052518 | (international rate)                                               | support@devolo.com   |
|                         |                 |                                                                    |                      |

devolo AG Charlottenburger Allee 60 52068 Aachen Germany

Engineered in Germany www.devolo.com

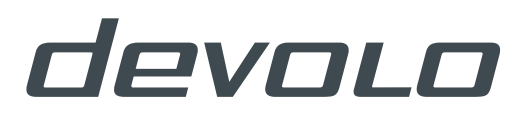